# How to Make a Demo Kit for Data Visualization

powered by ThingsPro Edge

Alfred FH Li IBG, Moxa 2022

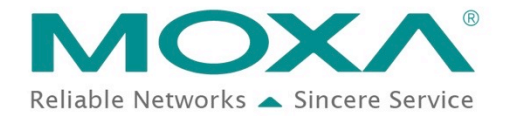

### Outline

- ThingsPro Edge Resources and Eligible Models
- Demo Scenarios & Prerequisites
- A Demo Kit: Data Visualization
  - ThingsPro Edge Installation
  - Modbus Master Configuration
  - MQTT Broker Installation
  - MQTT Client Creation & Custom Payload
  - Node-RED Installation and Configuration

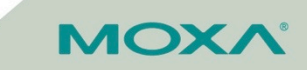

### **ThingsPro Edge Resources**

| Category                | Item                       | Link |
|-------------------------|----------------------------|------|
|                         | Product Page               | Link |
|                         | Eligible Models            | Link |
| ThingsPro Edge Overview | Software Download          | Link |
|                         | Software Life-cycle Policy | Link |
|                         | IIoT Solution Microsite    | Link |
|                         | User Manual                | Link |
| ThingsPro Edge Document | RESTful API User Manual    | Link |
|                         | Development Guide          | Link |

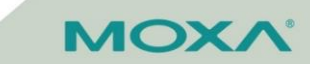

### **Eligible Models for ThingsPro Edge**

| Series                | Model Name                                              |  |  |  |  |  |
|-----------------------|---------------------------------------------------------|--|--|--|--|--|
|                       | UC-8210-T-LX, UC-8210-T-LX-S                            |  |  |  |  |  |
| UC-8200 Series        | UC-8220-T-LX                                            |  |  |  |  |  |
|                       | UC-8220-T-LX-US-S, UC-8220-T-LX-EU-S, UC-8220-T-LX-AP-S |  |  |  |  |  |
|                       | UC-8112A-ME-T-LX                                        |  |  |  |  |  |
| LIC 9100A ME T Sorias | UC-8112A-ME-T-LX-AP                                     |  |  |  |  |  |
| UC-8100A-IME-1 Series | UC-8112A-ME-T-LX-US                                     |  |  |  |  |  |
|                       | UC-8112A-ME-T-LX-EU                                     |  |  |  |  |  |
| UC-8100 Series        | UC-8112-LX                                              |  |  |  |  |  |
|                       | UC-3101-T-US-LX, UC-3101-T-EU-LX, UC-3101-T-AU-LX       |  |  |  |  |  |
|                       | UC-3111-T-US-LX, UC-3111-T-EU-LX, UC-3111-T-AU-LX       |  |  |  |  |  |
| LIC 2100 Series       | UC-3121-T-US-LX, UC-3121-T-EU-LX, UC-3121-T-AU-LX       |  |  |  |  |  |
| UC-3100 Series        | UC-3101-T-US-LX                                         |  |  |  |  |  |
|                       | UC-3111-T-US-LX                                         |  |  |  |  |  |
|                       | UC-3121-T-US-LX                                         |  |  |  |  |  |
| LIC 2100 Series       | UC-2112-LX                                              |  |  |  |  |  |
|                       | UC-2112-T-LX                                            |  |  |  |  |  |

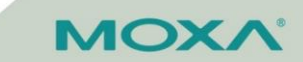

# **Demo Scenario (1/2)**

Data visualization via Node-RED

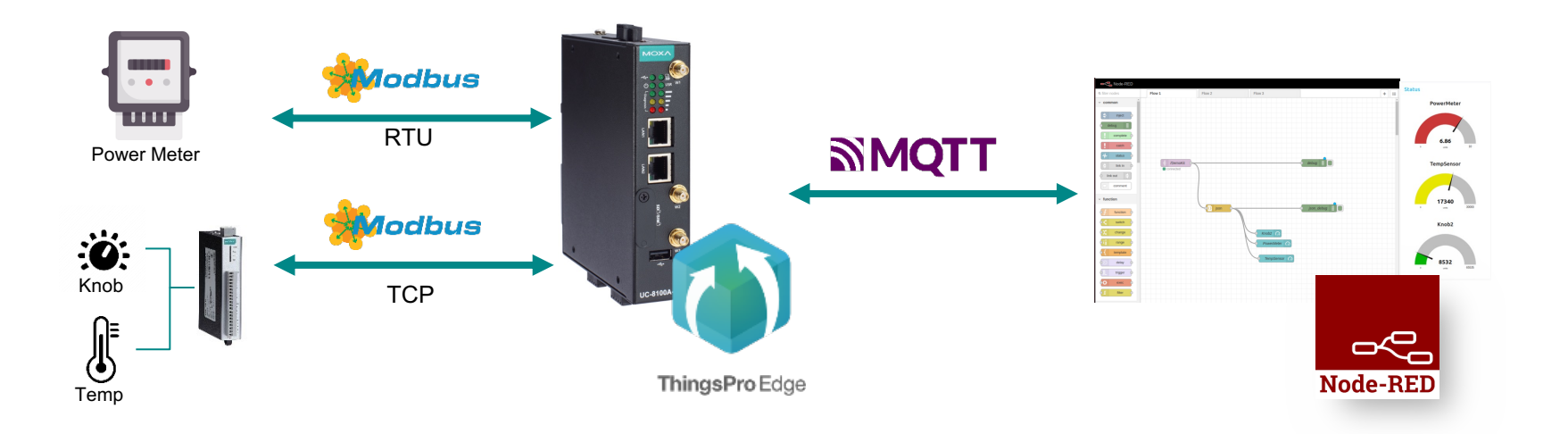

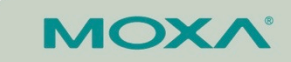

# **Demo Scenario (2/2)**

- 1. Use Demo Kit to acquire the value of Knob and temperature, and power meter.
- 2. Install a MQTT broker to receive the telemetry message
- 3. Create a MQTT Client to publish messages
- 4. Customize the payload
- 5. Install Node-RED to
  - receive messages via MQTT in
  - parse and convert JSON string to object
  - visualize the data (gauge)

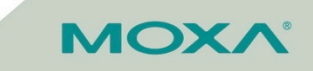

### **Prerequisites**

- An eligible model for ThingsPro Edge (TPE)
- A power meter
- An ioLogik with
  - a knob
  - a temperature sensor
- An Ubuntu environment with
  - MQTT broker
  - Node-RED

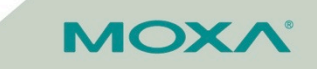

### For Moxa IIoT Portable Demo Kit Owner

 If you have purchased the IIoT Portable Demo Kit from Moxa, you just need to replace the original computer, UC-8112-ME-T-LX, with an eligible model of ThingsPro Edge.

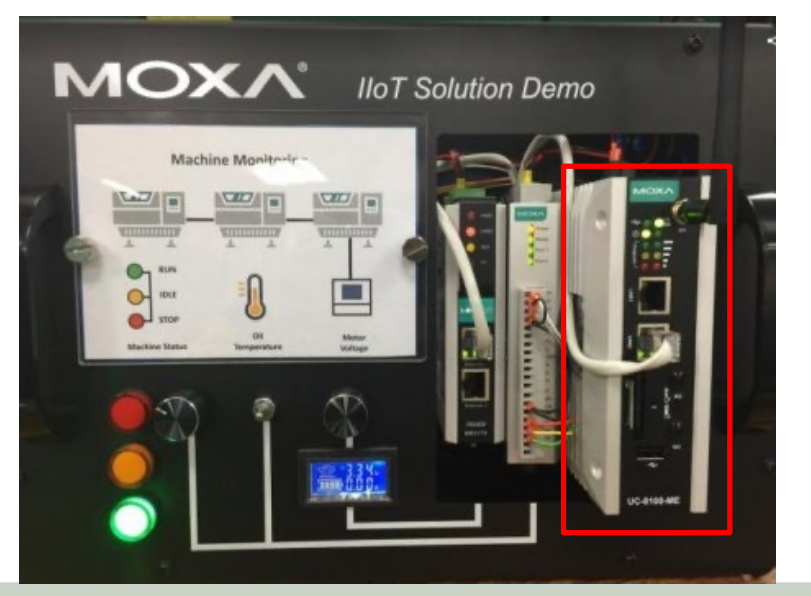

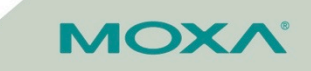

# **ThingsPro Edge Installation**

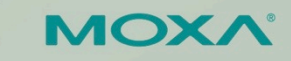

### **Download From Moxa Website**

- 1. Download the ThingsPro Edge
- 2. Connect your computer to Moxa computer (via LAN 2)
- 3. Setup your computer IP address 192.168.4.x/ 24
- 4. Launch your computer terminal (console) and execute the commands below
  - SSH default account/ password: moxa/moxa
  - \$scp moxa-thingspro-edge-x.deb moxa@192.168.4.127:/home/moxa
  - \$ssh moxa@192.168.4.127
- 5. Execute the commands below in the Moxa computer console
  - \$sudo su
  - \$dpkg -i moxa-thingspro-edge-x.deb
- 6. Once the installation is completed, you will see the below message:

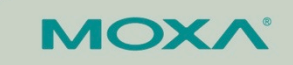

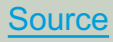

# Install TPE via ThingsPro Proxy

- 1. Download the <u>ThingsPro Proxy</u> (TPP) and install it in the Windows 10 OS.
- 2. Create Provisioning Plan first

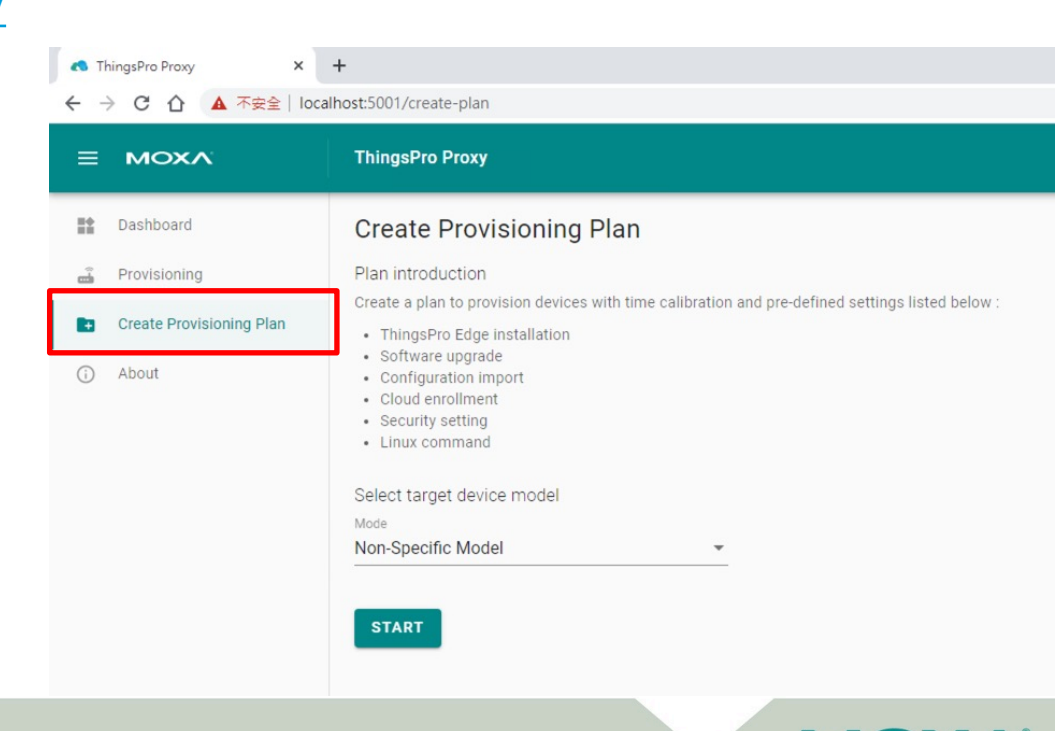

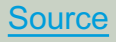

### **Create Provisioning Plan**

### 3. Download the plan after the creation.

| Create Provisioning Plan     Create Provisioning Plan     ThingsPro Edge Installation     ThingsPro Edge Installation     Add ThingsPro Edge installation settings to plan     Upgrade Software     Upgrade Software                                                                                                    |
|----------------------------------------------------------------------------------------------------|
| 1       ThingsPro Edge Installation       Image: ThingsPro Edge Installation       Summary         1       ThingsPro Edge Installation       Image: ThingsPro Edge Installation       Plan overview         Image: ThingsPro Edge Installation settings to plan       Image: Upgrade Software       ThingsPro Edge Installation                                                                                                    |
| LingsPro Edge Installation     Digrade Software     ThingsPro Edge Installation                                                                                                    |
| Select the ThingsPro Edge (TPE) version to install                                                                                                    |
| <ul> <li>Provisioning device configuration and cloud enrollment require TPE installed on the devices</li> <li>This process only takes effect on the devices in which TPE aren't installed yet. For service packs and updates installation, please go to Software Cloud Enrollment</li> </ul>                                                                                                    |
| Cloud Enrollment     Install version     Latest version compatible with the device firmware     Security Settings     Security Settings     Security Settings                                                                                                    |
| 5 Security Settings                                                                                                    |
| 6 Linux Command     7 Summary     Plan Name       Password     Password                                                                                                    |
| Summary     Image: Second second second |
| B Finish                                                                                                    |

### **Provisioning**

|                                      |                    |              |                        |             |                  |            | General settings     Onfirm     Settings for actions     G     Confirm                                                                         |            |
|--------------------------------------|--------------------|--------------|------------------------|-------------|------------------|------------|----------------------------------------------------------------------------------------------------|------------|
| ngsPro Proxy                         |                    |              |                        |             |                  |            | Select provisioning plan file to be uploaded Plan File                                                                                         |            |
| ovisioning                           |                    |              |                        |             |                  |            |                                                                                                    |            |
| General settings                     | n-air Provisioning | 0            | Settings for actions — |             |                  | 3 Confirm  | Plan overview ThingsPro Edge Installation Installation Version : Latest compatible with device's firmware Upgrade software Upgrade Mode : Auto |            |
| Access<br>User: admin<br>Password: & |                    |              |                        |             |                  | EDIT       | Security Settings  Enable provisioning service on device  Disable password change on device                                                    |            |
| rget Devices                         |                    |              |                        |             |                  |            |                                                                                                    | _          |
| 1 item(s) selected                   |                    |              |                        |             | 🛋 scat           | Q SEARCH   | < BACK CANCEL NEXT >                                                                                                    |            |
| Model Name                           | Permission         | Serial No.   | TPE Installed          | TPE Version | Firmware Version |            | Eligible Device (1) Ineligible Device (0)                                                                                                    |            |
| AIG-301-T-AP-AZU-LX                  | Granted            | MOXAIBGQAS22 | Ø Uninstalled          |             | 1.1              | 1          | © Device list can be provisioned                                                                                                    | Q SEARCH   |
| UC-8220-T-LX-EU-S                    | Granted            | TBZEB1051949 | ⊘ Uninstalled          |             | 1.3              | (i)        | Model Name Prai No. TPE Installed TPE Version Firmware Versi                                                                                   | on Message |
| AIG-301-T-AZU-LX                     | Granted            | rmoxAlBGRD02 | ⊘ Installed            | 2.2.0-3036  | 1.2              | 0          | UC-8222 LX-EU-S TBZEB1051949 1.3                                                                                                    |            |
| UC-8220-T-LX-EU-S                    | Granted            | TAIGB1193257 | ⊘ installed            | 2.2.0-3081  | 1.3              | 0          | Items per page: 10 🗸 1 - 1 of 1  +                                                                                                    | : < > >    |
| AIG-501-T-AP-AZU-LX                  | Granted            | TBZJE1013036 | ⊘ Installed            | 2.2.0-3055  | 1.0              | <b>(</b> ) |                                                                                                    |            |
|                                      |                    |              |                        |             | CA               |            | < BACK                                                                                                    | CANCEL     |

ThingsPro Proxy
Provisioning

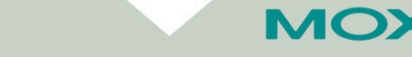

Confidential

# **ThingsPro Edge Configuration**

**Modbus Master** 

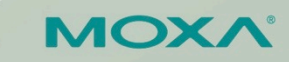

### **Set Modbus TCP Master in TPE**

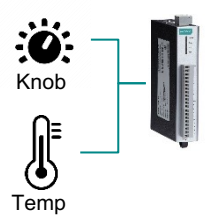

- 1. Go to Modbus > Modbus Master > TCP
- 2. Create a new device. Fill in IP (192.168.4.254) and parameters for ioLogik E1210

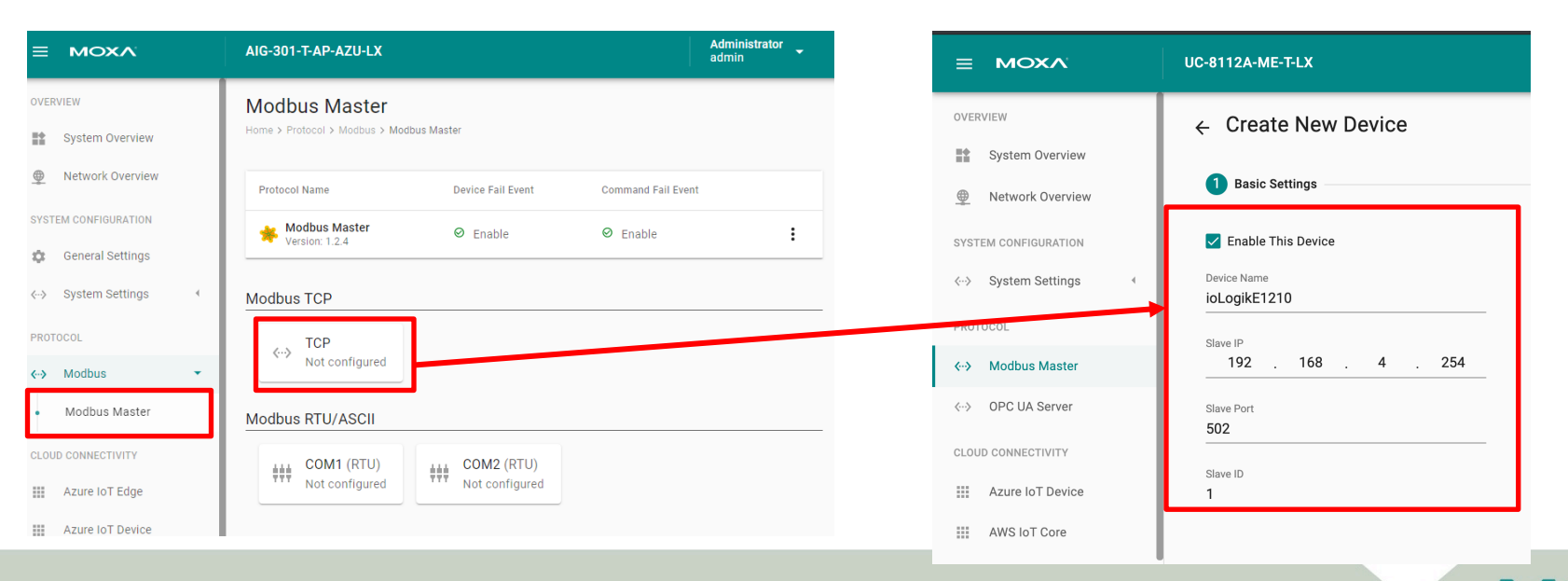

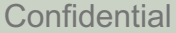

## **Set Modbus Commands in TPE**

### 3. Add Modbus commands

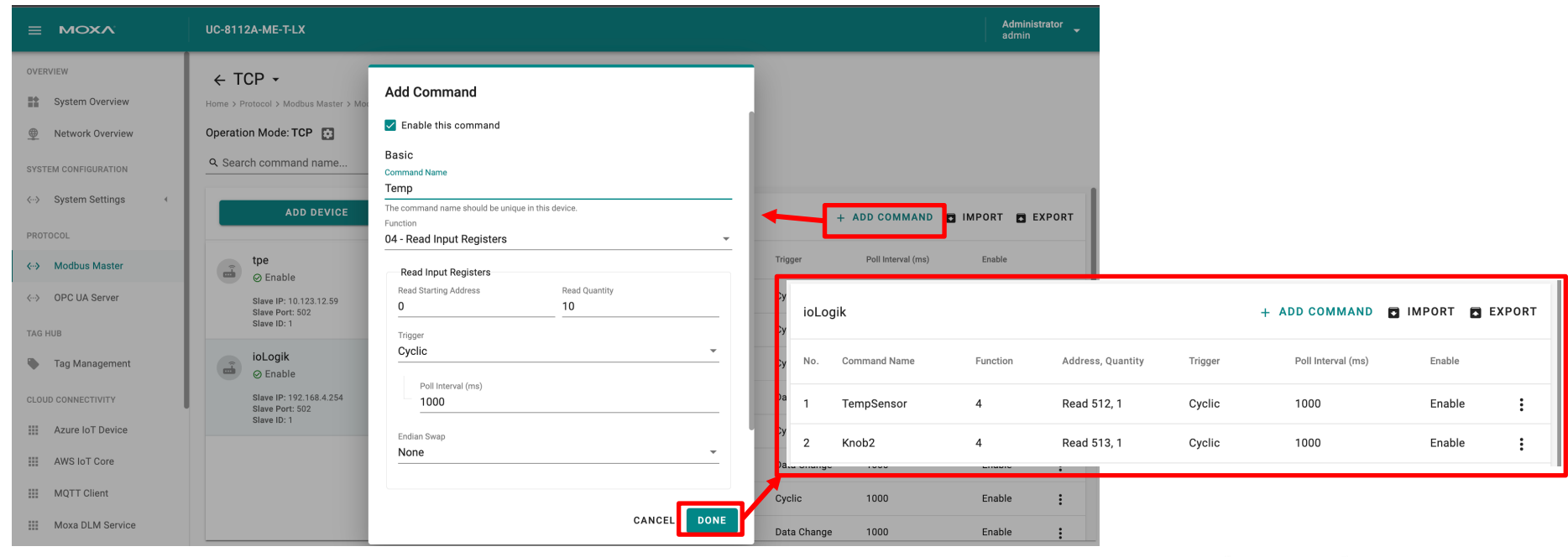

Temp

Knob

MO

### **Finish Modbus Master in TPE**

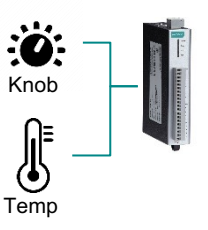

### 4. Click "Apply" to finish setting Modbus Master

|                                                           |                                      | Modbus Master                                            |                              |                    |       |
|-----------------------------------------------------------|--------------------------------------|----------------------------------------------------------|------------------------------|--------------------|-------|
| ← TCP ▾                                                   |                                      | Home > Protocol > Modbus > Modbus Ma                     | ster                         |                    |       |
| Home > Protocol > Modbus > Modbus Master > M              | Modbus TCP > TCP                     |                                                          |                              |                    |       |
| Operation Mode: TCP 😰                                     |                                      | Protocol Name                                            | Device Fail Event            | Command Fail Event |       |
| Search Command Name                                       |                                      | Modbus Master<br>Version: 1.2.4                          | ⊘ Enable                     | ⊘ Enable           | :     |
| ADD DEVICE                                                |                                      | Modbus TCP                                               |                              |                    |       |
| ioLogik_E1210<br>⊗ Enable :                               |                                      | <ul> <li>✓→ TCP</li> <li>1 Device , 1 Command</li> </ul> |                              |                    |       |
| Slave IP: 192.168.4.100<br>Slave Port: 502<br>Slave ID: 1 |                                      | Modbus RTU/ASCII                                         |                              |                    |       |
|                                                           |                                      | COM1 (RTU)<br>Not configured                             | COM2 (RTU)<br>Not configured |                    |       |
|                                                           | Select a device to view its details. |                                                          |                              | 2                  |       |
|                                                           |                                      |                                                          |                              |                    |       |
|                                                           |                                      |                                                          |                              |                    |       |
|                                                           |                                      |                                                          |                              |                    |       |
| Editing                                                   | GO TO APPLY SETTINGS                 | Editing                                                  |                              | DIS                | APPLY |
|                                                           |                                      |                                                          |                              |                    |       |

### **Set Modbus RTU in TPE**

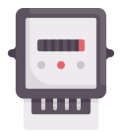

Power Meter

- 1. Go to Modbus > Modbus Master > COM1
- 2. Create a new device

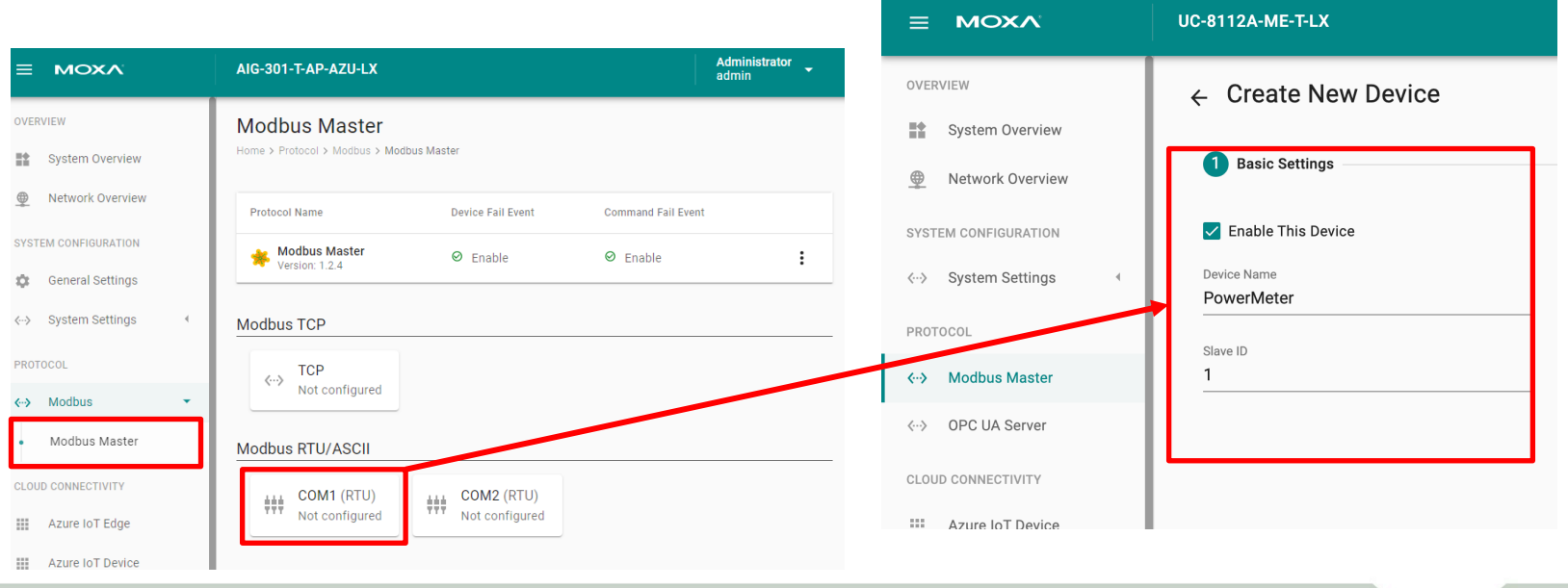

MOXA

### **Set Modbus Commands in TPE**

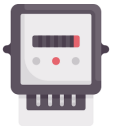

Power Meter

### 3. Add Modbus commands

| Add Command  C Enable This Command  Basic  Command Name  PowerMeter  Function  03 - Read Holding Registers |               |         |      |              | Modbus<br>• Slave<br>Power M<br>• Funct<br>• Start a<br>• Quant<br>• Data t<br>• Scaled | RTU Device<br>ID: 1<br>eter - Voltage Val<br>ion: 03 – Read Ho<br>address: 0<br>:ity: 1<br>ype: int16<br>d slop: 0.01 | ue<br>Iding Regi | sters                |            |        |
|----------------------------------------------------------------------------------------------------|---------------|---------|------|--------------|-----------------------------------------------------------------------------------------|----------------------------------------------------------------------------------------------------|------------------|----------------------|------------|--------|
| Read Holding Registers                                                                                     | Read Quantity |         |      |              |                                                                                         |                                                                                                    |                  |                      |            |        |
| 0                                                                                                    | 1             |         | Powe | erMeter      |                                                                                         |                                                                                                    |                  |                      | + ADD CC   | OMMAND |
| Trigger<br>Cyclic                                                                                          |               | •       | No.  | Command Name | Function                                                                                | Address, Quantity                                                                                                    | Trigger          | Poll Interval (ms)   | Enable     |        |
| Poll Interval (ms)                                                                                         |               |         | 1    | PowerMeter   | 3                                                                                       | Read 0, 1                                                                                                    | Cyclic           | 1000                 | Enable     | :      |
| 1000                                                                                                    |               | /       |      |              |                                                                                         |                                                                                                    | Items            | per page: 10 💌 1 - 1 | of 1 🛛 🕹 🔨 | > >    |
| Endian Swap                                                                                                |               |         |      |              |                                                                                         |                                                                                                    |                  |                      |            |        |
| None                                                                                                    |               |         |      |              |                                                                                         |                                                                                                    |                  |                      |            |        |
|                                                                                                    | CANC          | EL DONE |      | Со           | nfidential                                                                              |                                                                                                    |                  |                      | MOX        | <      |

### Set COM Port

- 1. Go to System Settings > Serial > Edit
- 2. Configure COM port settings

| Serial<br>Home > System Cor | nfiguration > System Sett | ings > Serial |                              |                 | Interface<br>rs485-2w                  |
|-----------------------------|---------------------------|---------------|------------------------------|-----------------|----------------------------------------|
|                             |                           |               |                              | Q SEARCH C      | REFRESH Baud Rate 9600                 |
| Port                        | Interface                 | Baud Rate     | Parity, Data Bits, Stop Bits | Flow Control    | Parity                                 |
| #1 COM1                     | rs232                     | 9600          | none, 8,1                    | none            | i                                      |
| #2 COM2                     | rs232                     | 9600          | none, 8,1                    | none            | Data Bits                              |
|                             |                           |               | Items per page: 10           | ▼ 1-2 of 2  < < | >>> >>>>>>>>>>>>>>>>>>>>>>>>>>>>>>>>>> |
|                             |                           |               |                              |                 | Flow Control                           |
|                             |                           |               |                              | Confidential    | SAVE                                   |

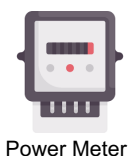

#### COMx

- rs485-2w
- Baudrate: 9600
- N, 8, 1

| Alias - optional      |   |
|-----------------------|---|
| COM1                  |   |
|                       |   |
| interrace<br>rs485-2w | • |
|                       |   |
| Baud Rate             |   |
| 9600                  | • |
| Darity                |   |
| none                  | - |
|                       |   |
| Data Bits             |   |
| 05060708              |   |
| Stop Dito             |   |
|                       |   |
|                       |   |
| Flow Control          | - |
| lione                 |   |
| SAVE SAVE & CLONE     |   |
| SAVE & GEONE          |   |

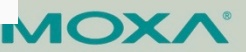

### **Install MQTT Broker**

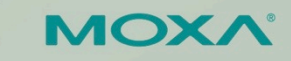

### **Install a MQTT Broker**

- 1. Prepare an Ubuntu environment (e.g. 18.04)
- 2. Launch the Terminal and enter commands below
  - sudo apt-get update
  - 2 sudo apt-get install mosquitto
  - <sup>3</sup> sudo service mosquitto start

### 3. Enter commands below to check whether the MQTT broker installed successfully

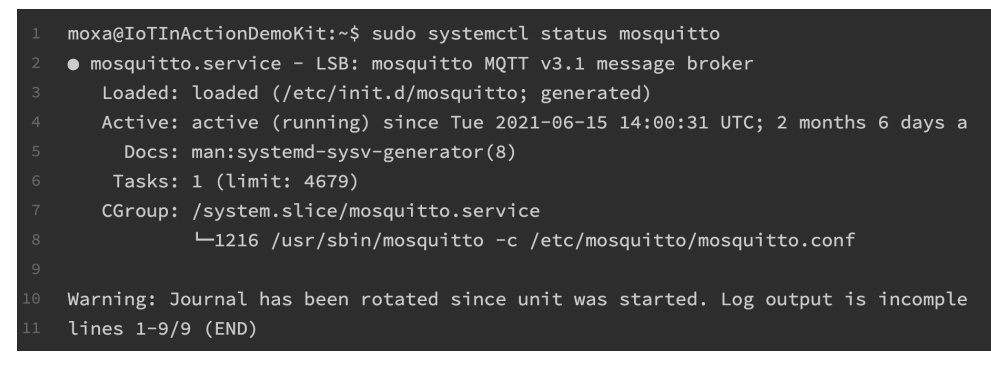

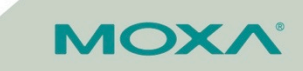

# **ThingsPro Edge Configuration**

### How to Create MQTT Client & Custom Payload

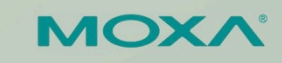

## **Create a MQTT Client**

- 1. Go to MQTT Client and click ADD CONNECTION
- 2. Enter your MQTT broker IP address (same with your Ubuntu IP address)
- 3. Enter port 1883 and select 3.1 MQTT Version

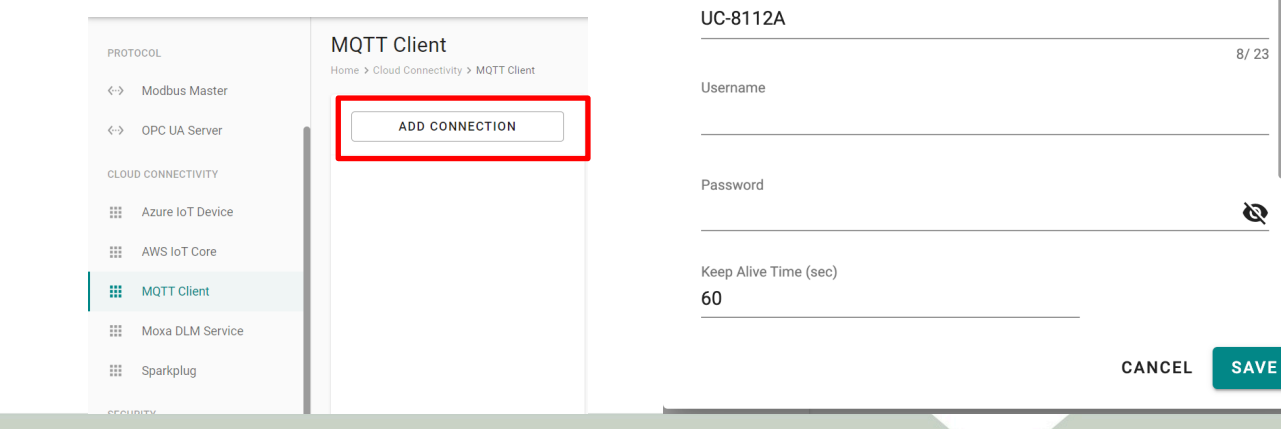

**Edit Connect Settings** 

General

Server

10.123.13.21

MQTT Version () 3.1.1 () 3.1

Client ID

SSL/TLS

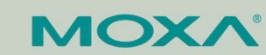

Will and Testament

Port

1883

### **Create a MQTT Client**

- 4. Create Telemetry Message
- 5. Select Providers and Tags

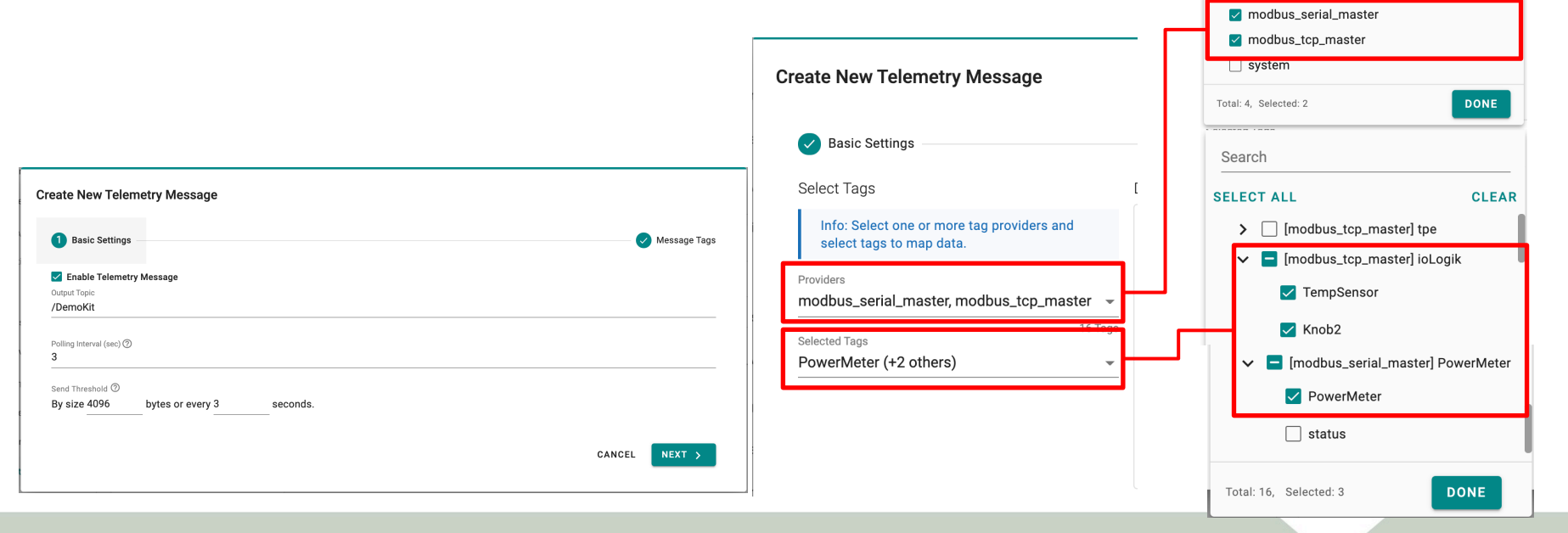

SELECT ALL

events

CLEAR

MO

### **Customize Payload**

- 1. Enable Custom Payload
- 2. Enter { (.tagName) : .dataValue } in jq Filter column and click "TEST"

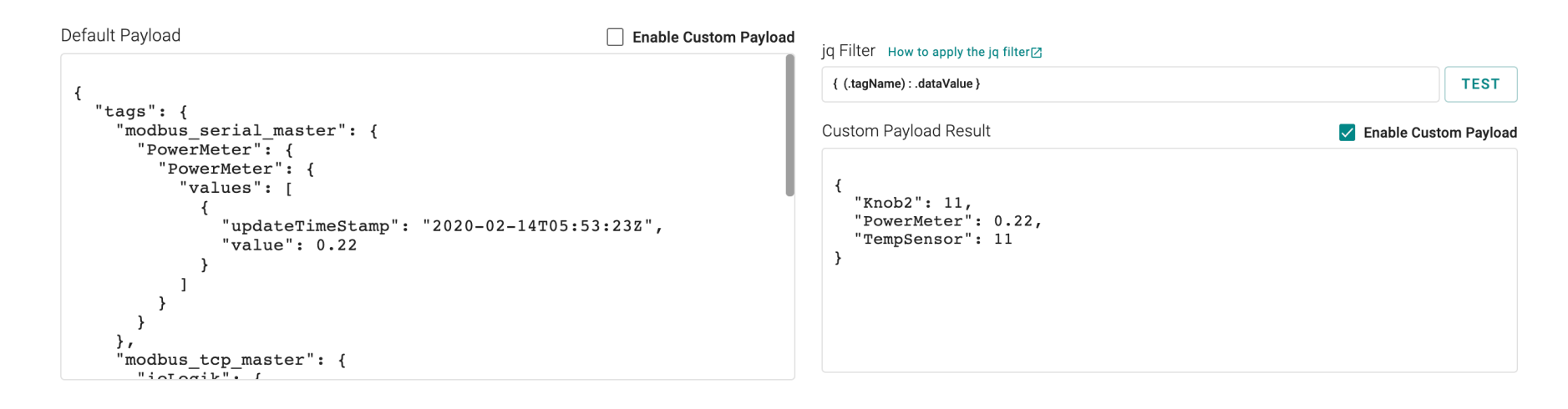

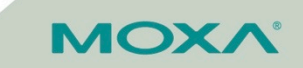

# Install and Configure Node-RED

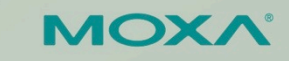

### Install Node-RED

- 1. (Install nodejs and npm first) Launch Terminal in your Ubuntu environment and enter commands below
  - 1 sudo apt update
  - <sup>2</sup> sudo apt install nodejs npm

### 2. Enter commands below

curl -sL https://deb.nodesource.com/setup\_12.x | sudo -E bash sudo apt-get install -y nodejs build-essential

sudo npm install -g --unsafe-perm node-red

3. Open a browser and enter "https://127.0.0.1:1880"

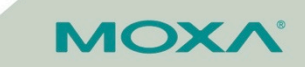

### **Receive Messages**

- 1. Drag "mqtt in" from network and drop it in a Flow
- 2. Double-click "mqtt in" and click Edit button
- 3. Enter your MQTT broker IP address, port 1883 and select MQTT V3.1 (legacy)

| Node-RED       |            | Edit matt in node |                                |        | Edit mqtt in nod | e > Edit mqtt-br | oker node |           |       |
|----------------|------------|-------------------|--------------------------------|--------|------------------|------------------|-----------|-----------|-------|
| Q filter nodes | Flow 1     | Delete            |                                | Canaal | Delete           |                  |           | Cancel    | pdate |
| oldelay        |            | Delete            |                                | Cancer | ¢ Properties     |                  |           |           | •     |
| trigger        | -          | Properties        |                                |        | Name             | Name             |           |           |       |
| exec           |            | Server            | VM@10.123.13.21:1883           |        | Connectio        | n                | Security  | Messages  |       |
| filter         |            | 📰 Торіс           | /DemoKit                       |        | Server           | 10.123.13.21     |           | Port 1883 |       |
| ✓ network      | ) /DemoKit | ⊛ QoS             | 2 🗸                            |        |                  | Use TLS          |           |           |       |
|                | connected  | 🕩 Output          | auto-detect (string or buffer) | ~      | Protocol         | MQTT V3.1        | (legacy)  | ~         |       |
| ) mqtt in      | -          | Name              | Name                           |        | Client ID        | VM               |           |           |       |
| (mqtt out )    |            |                   |                                |        | 😵 Keep Alive     | 60               |           |           |       |
| Attp in        |            |                   |                                |        | i Session        | ✓ Use clean s    | session   |           |       |
| http response  |            |                   |                                |        |                  |                  |           |           |       |

MOXV

### Parse and Convert JSON String to Object

- 1. Drag "json" and drop it in the Flow and connect to "mqtt in"
- 2. Double-click "json" and select Convert between JSON String & Object

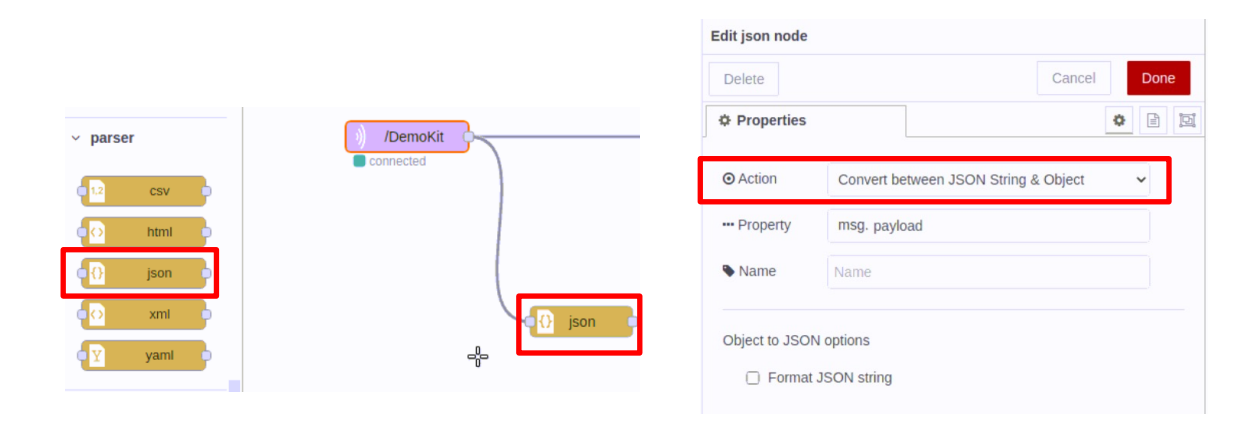

ΜΟΧΛ

- 1. Click Menu > Manage palette and click Install tab
- 2. Search "node-red-dashboard" and click Install

| Deploy      Deploy                               |               |                                                                                                    |    |
|--------------------------------------------------|---------------|----------------------------------------------------------------------------------------------------|----|
| Import<br>Export                                 | User Settings | Close Installing 'node-red-dashboard'<br>Before installing, please read the node's documentation. Some node                                                                                                    | es |
| Search flows<br>Configuration nodes              | View          | Nodes     Install       A sort:     If a-z recent                                                                                                    |    |
| Flows                                            | Keyboard      | Cancel Open node information                                                                                                    |    |
| <ul><li>Subflows</li><li>Groups</li></ul>        | Palette       | C node-red-dashboard      C     Site as     Site as     S |    |
| Manage palette                                   |               | A set of dashboard nodes for Node-RED           2.30.0         1 month ago         installed                                                                                                    |    |
| Settings                                         |               | 🔊 node-red-node-ui-list 🗷                                                                                                    |    |
| Keyboard shortcuts<br>Node-RED website<br>v2.0.5 |               | Node-RED Dashboard UI widget node for simple list         0.3.6        1 month ago                                                                                                    |    |

MC

- 3. Drag "gauge" and drop it in the Flow (repeat 3 times)
- 4. Click 😐 on the upper-right corner
- 5. Click "+ tab"
- 6. Hover Tab 1 and click "+ group"
- 7. Click "+ edit" and give a Name (e.g. Status)

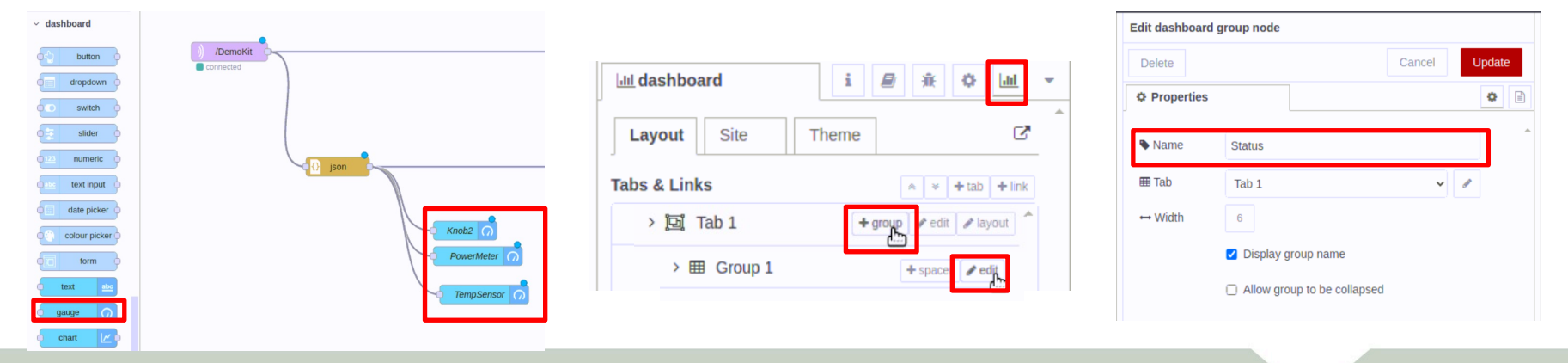

MOXA

- 8. Double-click each "guage"
- 9. Select [Tab 1] Status and modify Value format {{msg.payload.knob2}}, {{msg.payload.PowerMeter}}, {{msg.payload.TempSensor}} respectively

| Edit gauge node                          | Edit gauge node                           | Edit gauge node                           |
|------------------------------------------|-------------------------------------------|-------------------------------------------|
| Delete Cancel Done                       | Delete Cancel Done                        | Delete Cancel Done                        |
| Properties     Properties                | Properties                                | Properties                                |
| ⊞ Group [Tab 1] Status ✓                 | ⊞ Group [Tab 1] Status 🗸 🖌                | I Group [Tab 1] Status                    |
| I Size auto                              | 151 Size auto                             | ISI Size auto                             |
| I≣ Type Gauge ✓                          | I≣ Type Gauge ✓                           | i≣ Type Gauge ✓                           |
| I Label Knob2                            | 1 Label PowerMeter                        | I Label TempSensor                        |
| J Value format     {{msg.payload.Knob2}} | I Value format {{msg.payload.PowerMeter}} | ] Value format {{msg.payload.TempSensor}} |
| 1 Units units                            | I Units units                             | 1 Units units                             |
| Range min 0 max 10000                    | Range min 0 max 10                        | Range min 0 max 100000                    |
| Colour gradient                          | Colour gradient                           | Colour gradient                           |
| Sectors 0 optional optional 10000        | Sectors 0 optional optional 10            | Sectors 0 optional optional 100000        |
| Name Knob2                               | Name PowerMeter                           | Name TempSensor                           |

ΜΟΧΛ

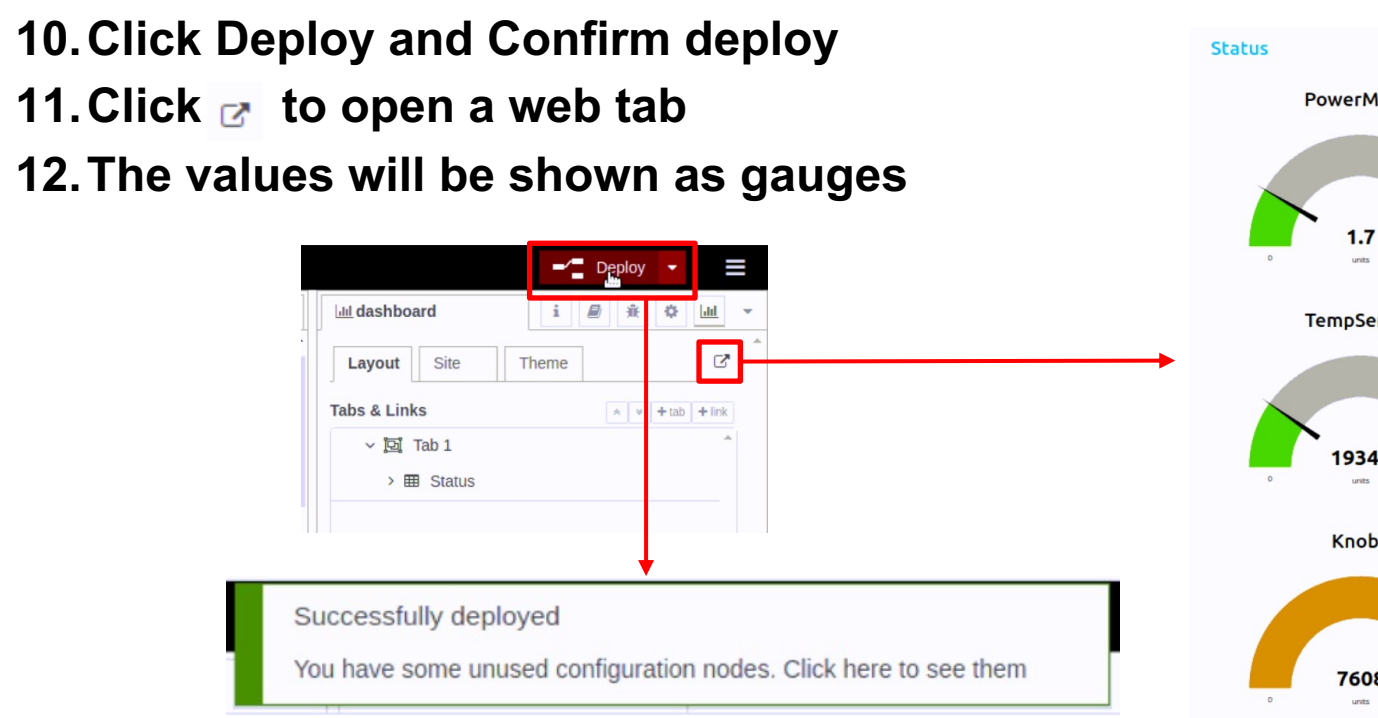

PowerMeter TempSensor 19348 100000 Knob2 7608 10000

MC

### **Contact Us**

Whether it's for sales, service, or support, we're here to help.

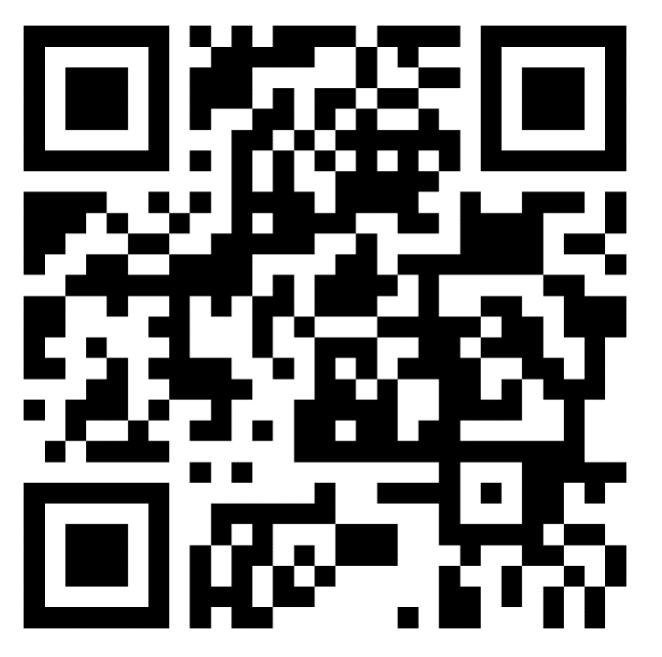

https://www.moxa.com/en/contact-us

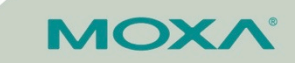

# **Thank You**

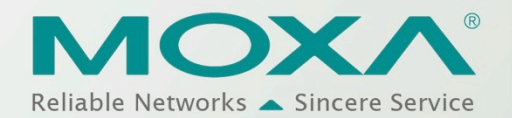

© Moxa Inc. All rights reserved.

Thank You